## การติดตั้ง MSU Endpoint Security by Sangfor

1. เข้าไปที่ https://antivirus.msu.ac.th/ui/web\_install.php คลิก Download ระบบปฏิบัติการที่ท่านใช้งาน

| C 🔀 antivirus.msu.ac.th/ui/web_install.php                                                                                                    | k @ 🖉 ≻ 🛇 🕇 ቹ                                                                                                    |
|----------------------------------------------------------------------------------------------------|----------------------------------------------------------------------------------------------------|
| MSU Endpoint Security Center I<br>เรียนผู้ไข้งาน :<br>เพื่อปกป้องคอมพิวเตอร์ทุกเครื่องที่เป็นทรัพย์สิ่นของมหาวิทยาลัย เราจำเป็นต้องติดตั้ง<br>Endpoint Secure Agent บนคอมพิวเตอร์ของมหาวิทยาลัย ที่ใช้ปฏิบัติงาน โปรด<br>เลือก ดาวม์โหลด และติดตั้งส์วดิตตั้งที่เหมาะสม<br>สอบตาม : ภายในโพร 2709 หรือ 043754400   network@msu.ac.th                                                                                                    | nstallation<br>Endpoint Secure Protection                                                                                                    |
| <ul> <li>Windows Client Computers</li> <li>1. Click the button to download the installer.</li> <li>2. Copy the installer to Windows client computers.</li> <li>3. Double-click the installer and install the client.</li> <li>4. Wait for installation to complete and client connect to this server.</li> <li>Installation package name (edr_installer_antivirus.msu.ac.th_443.exe) contains server IP address and therefore cannot be changed.</li> <li>Download</li> </ul> | <ul> <li><i>bit installer of the system of the system of</i></li></ul> |

2. บันทึก แล้ว double click เพื่อติตดตั้ง

| Save As                |                                         |                    |             |                          | >       |
|------------------------|-----------------------------------------|--------------------|-------------|--------------------------|---------|
| → × ↑ 🖡 › 1            | This PC > Downloads >                   |                    | ~           | ・ <sup>で</sup> Search Do | wnloads |
| Organize 🔻 🛛 New fol   | der                                     |                    |             |                          | ::: • ? |
| This PC                | Name                                    | Date modified      | Туре        | Size                     |         |
| 3D Objects             | √ Today (2)                             |                    |             |                          |         |
| E Desktop              | (1) € edr_installer_antivirus.msu.ac.th | 9/10/2021 10:31 AM | Application | 16,873 KB                |         |
| Documents              | edr_installer_antivirus.msu.ac.th_443   | 9/10/2021 10:27 AM | Application | 16,873 KB                |         |
| 🕂 Downloads            | ✓ Earlier this week (1)                 |                    |             |                          |         |
| 👌 Music                | 🍓 mt4setup                              | 9/7/2021 4:42 PM   | Application | 1,292 KB                 |         |
| Pictures               | ✓ Last month (1)                        |                    |             |                          |         |
| Videos                 | Immutable+Setup+0.13.7                  | 8/25/2021 1:01 PM  | Application | 44.932 KB                |         |
| 🏪 Local Disk (C:)      | × Farlier this year (12)                |                    |             | ,                        |         |
| 🕳 Local Disk (D:)      |                                         | 6/28/2021 10:06 AM | Application | 2 /21 KP                 |         |
| 🔜 Local Disk (E:)      |                                         | 6/18/2021 2:04 PM  | Application | 15.209 KB                |         |
| Network                | ➡ LSBSetup                              | 6/17/2021 8:31 AM  | Application | 3,147 KB                 |         |
| ~                      |                                         | 2/10/2021 0.02 414 | A 0.0       | 1.400 1/0                |         |
| File <u>n</u> ame: edr | _installer_antivirus.msu.ac.th_443      |                    |             |                          |         |
| Save as type: App      | lication                                |                    |             |                          |         |

## 3. เลือกตามภาพแล้วคลิก install

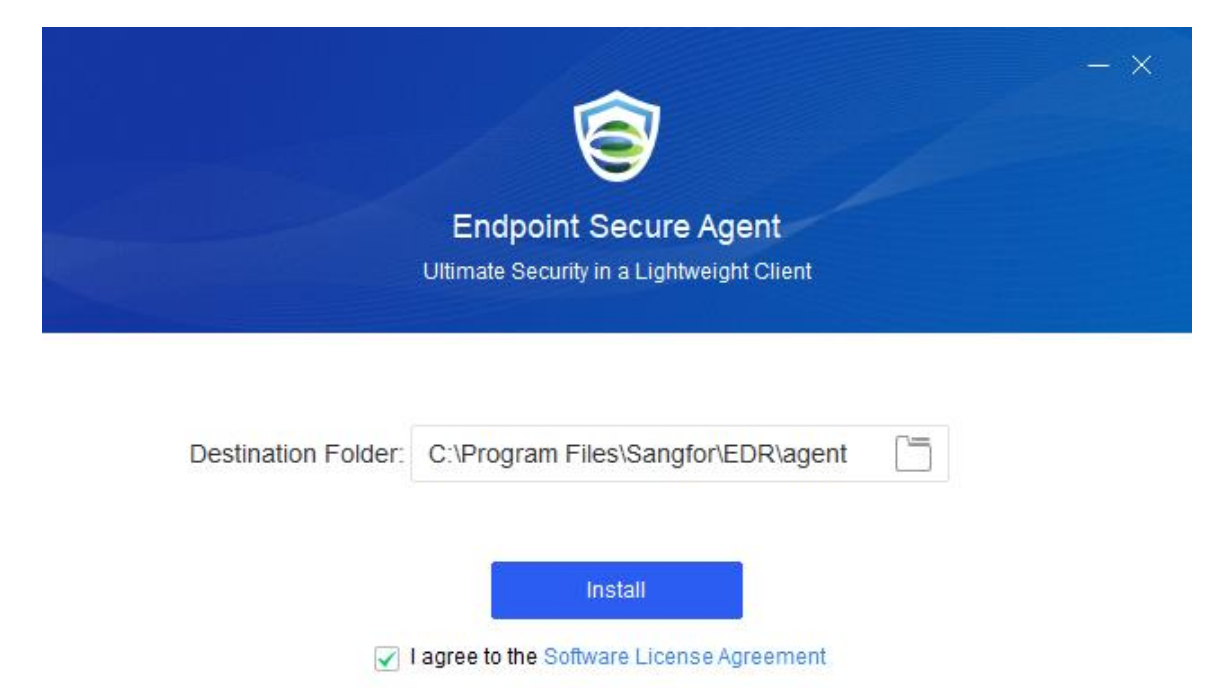

4. โปรแกรมจะทำการติดตั้งจนเสร็จ

| Endpoint Secure Agent<br>Four Engines Provide the Smartest Protection |             |
|-----------------------------------------------------------------------|-------------|
| Downloading                                                           | <b>-</b> 8% |
|                                                                       |             |

5. ติดตั้งเสร็จสมบูรณ์ คลิก Start Protection เพื่อเริ่มใช้งาน

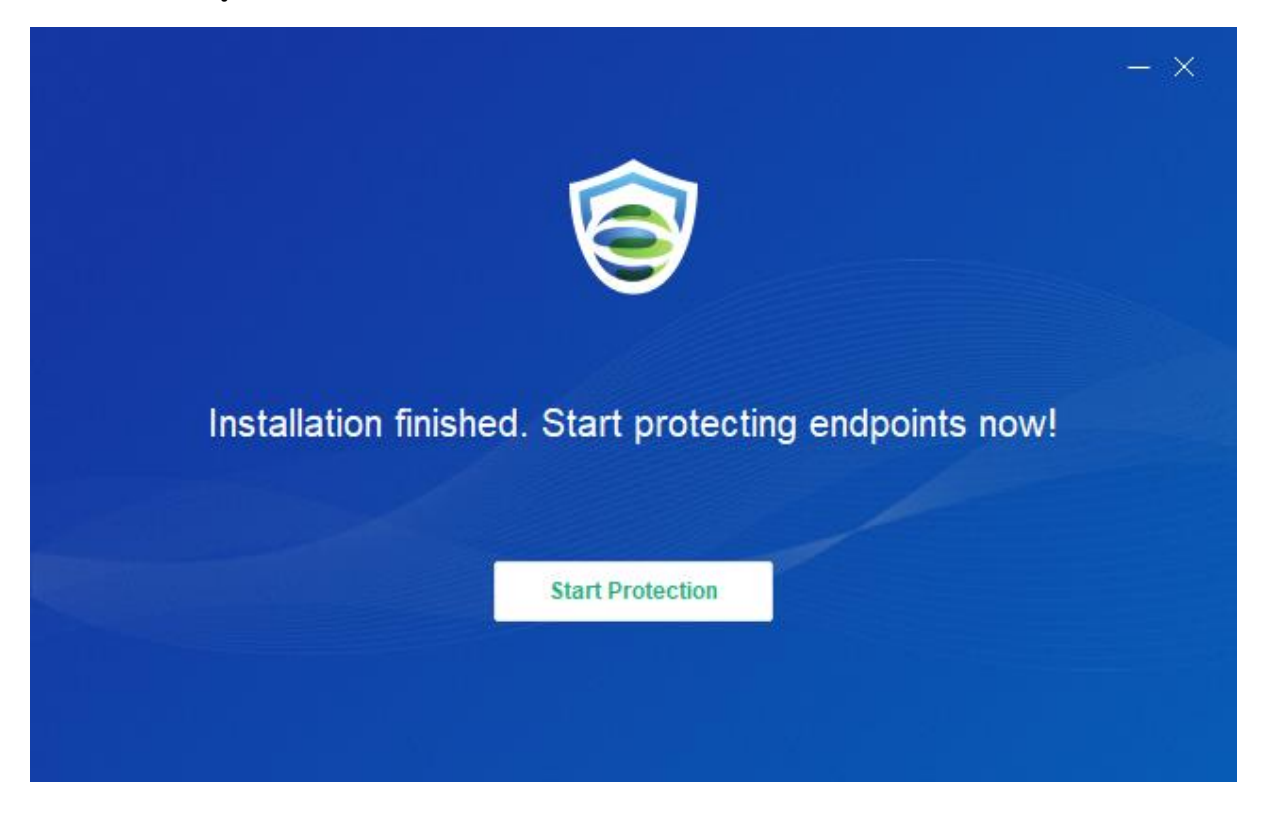

6. กรอกข้อมูลที่จำเป็นในติดตั้ง คลิก Save

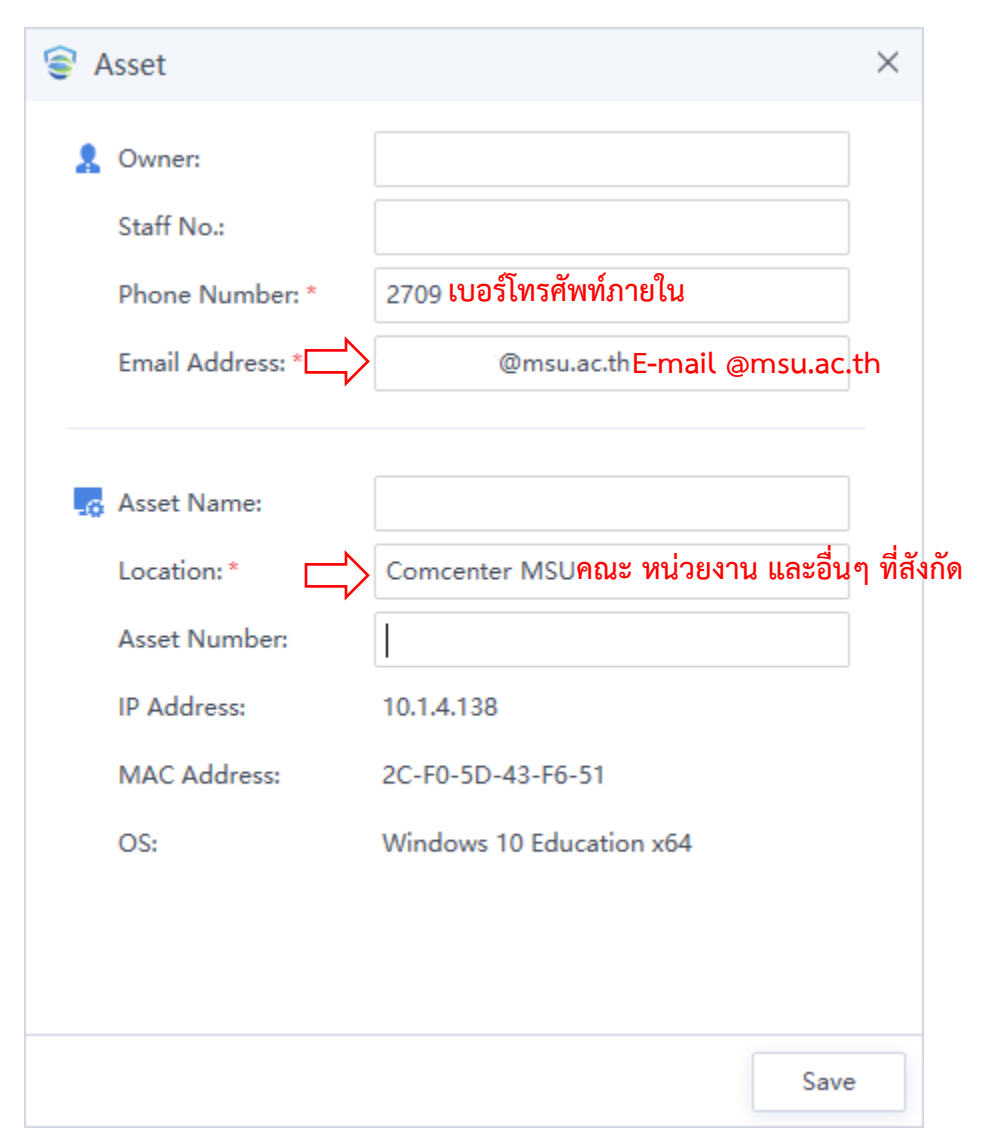

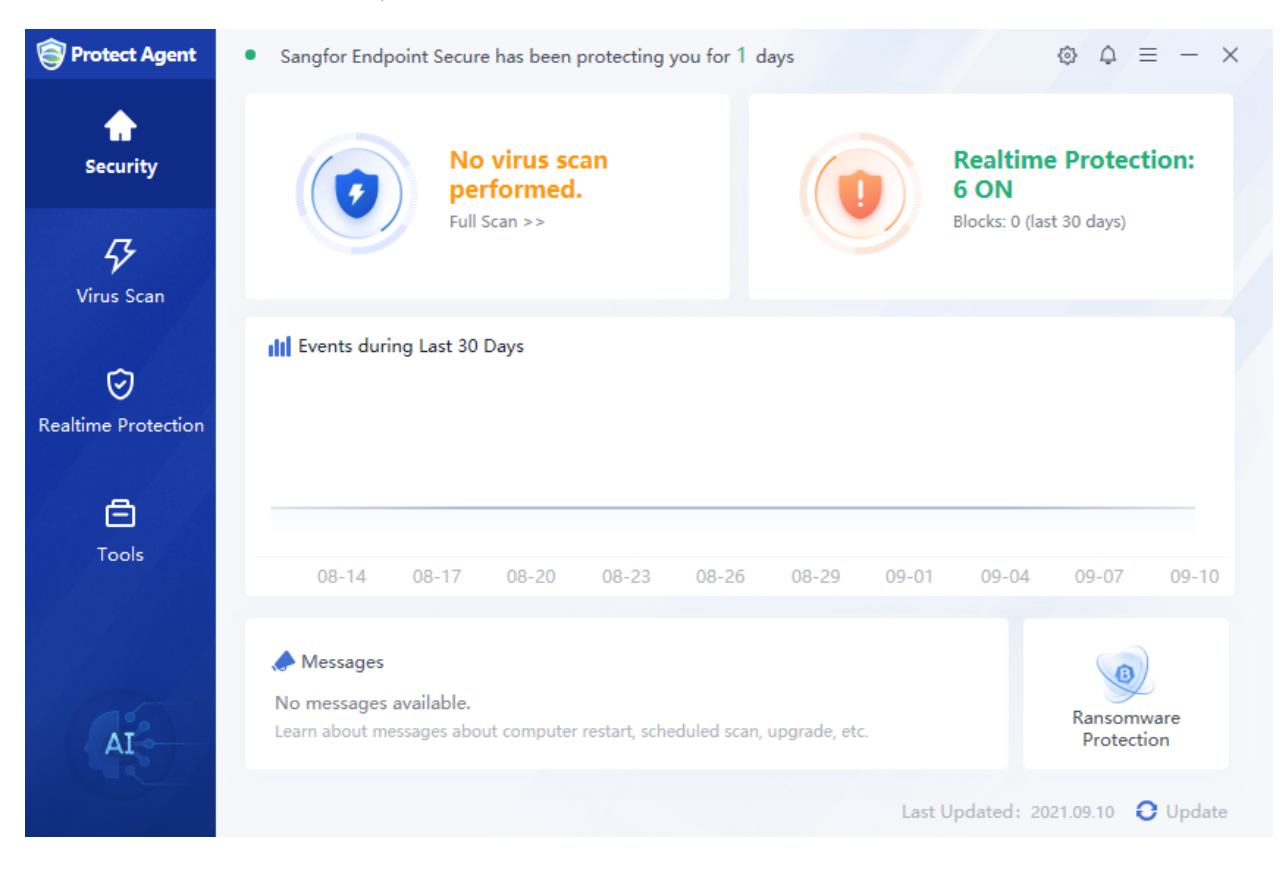

## 7. หน้าต่างโปรแกรม MSU Endpoint Security by Sangfor ดังนี้

----- ขอบคุณครับ -----